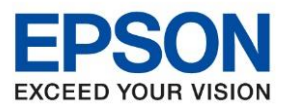

: วิธีการเชื่อมต่อ Wifi แบบ Infra (Router) : M3170

: Windows

<u>Connect Wireless ที่หน้าเครื่องปริ้นเตอร์เข้ากับ Router หรือ Access Point</u>

1. กดที่ปุ่ม

🔄 ด้านบนขวามือดังภาพ

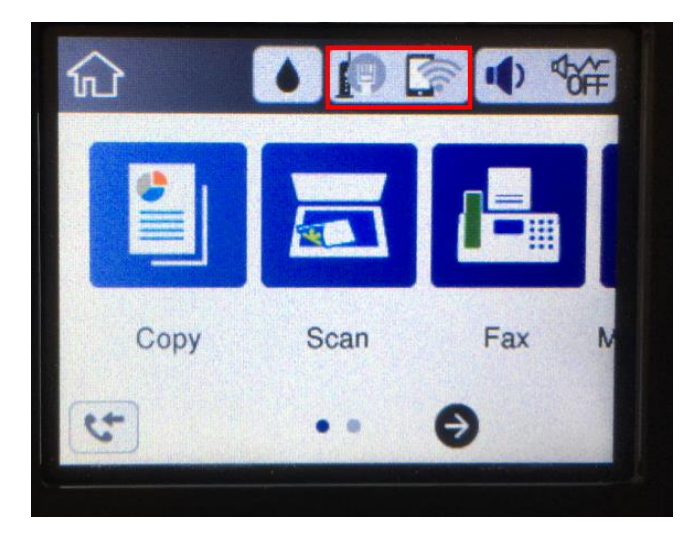

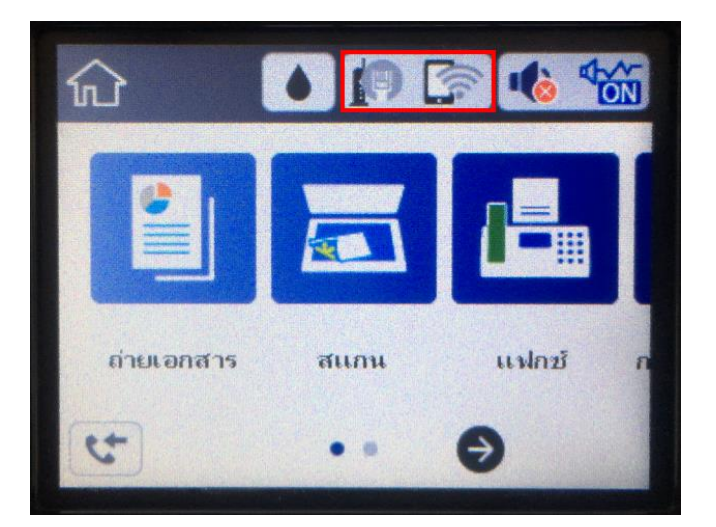

2. ไปที่หัวข้อ Wi-Fi (Recommended) หรือ Wi-Fi (ที่แนะนำ) แล้วกดปุ่ม OK

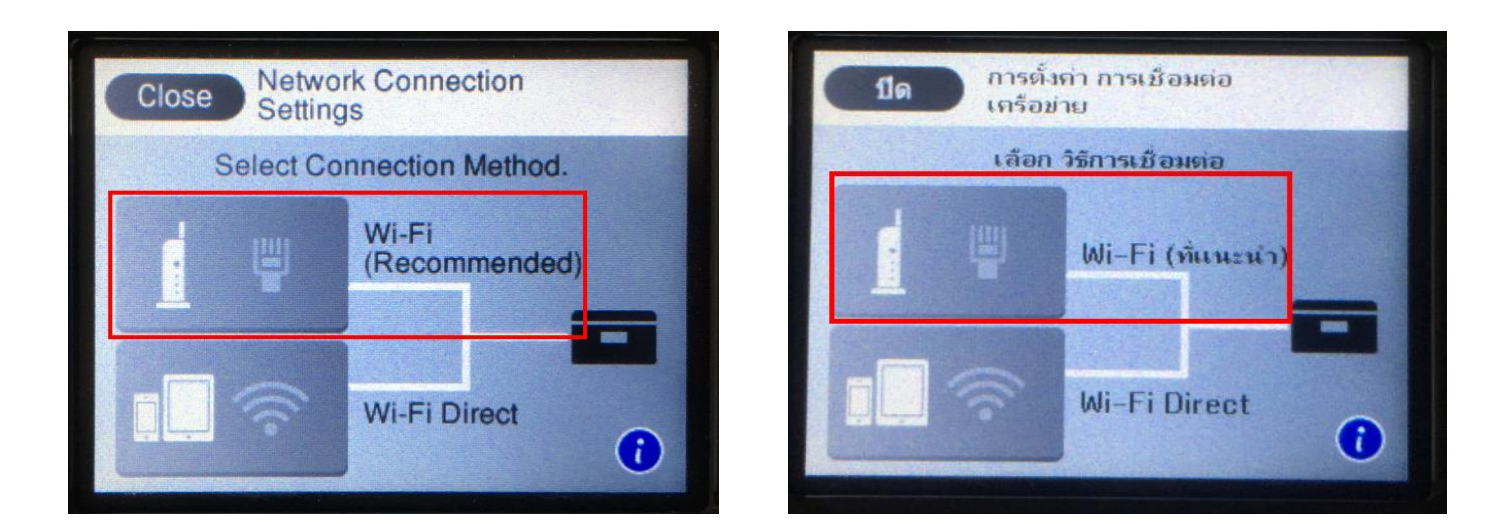

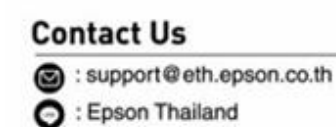

G : 02-460-9699

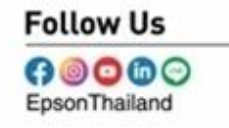

More Details

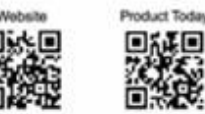

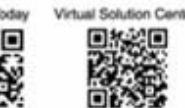

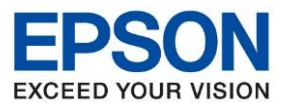

: วิธีการเชื่อมต่อ Wifi แบบ Infra (Router) : M3170 : Windows

### 3. ไปที่หัวข้อ Start Setup หรือ เริ่มต้นการตั้งค่า แล้วกดปุ่ม OK

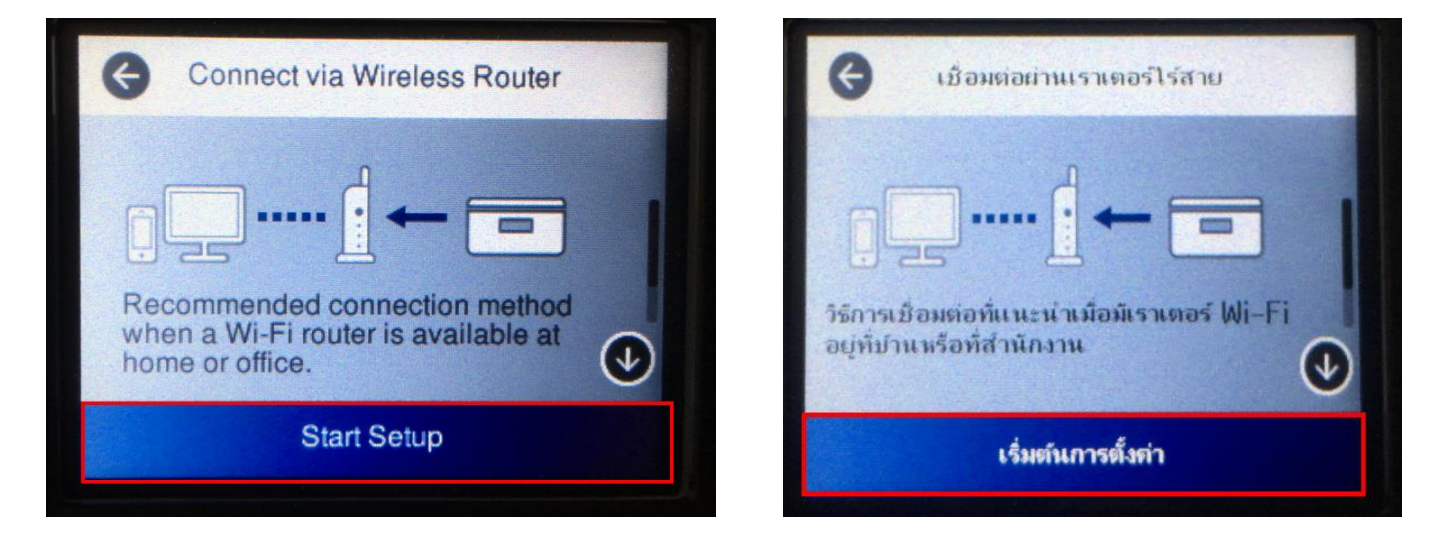

4. ไปที่หัวข้อ Wi-Fi Setup Wizard หรือ ดัวช่วยสร้างการตั้งค่า Wi-Fi แล้วกดปุ่ม OK

| Connect via Wireless Router | 🗧 เชื่อมต่อผ่านเราเตอร์ไร้สาย |
|-----------------------------|-------------------------------|
| Wi-Fi Setup Wizard          | ตัวช่วยสร้างการตั้งค่า Wi-Fi  |
| Push Button Setup (WPS)     | ตั้งถ่าปุ่มกด (WPS)           |
| Others                      | <b>ວ</b> ຶ່ນໆ                 |
|                             |                               |

#### **Contact Us**

- : support@eth.epson.co.th
- O : Epson Thailand
- . 02-460-9699

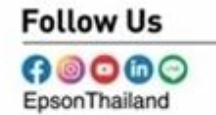

#### More Details

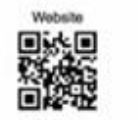

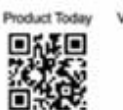

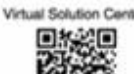

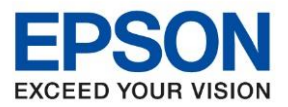

: วิธีการเชื่อมต่อ Wifi แบบ Infra (Router) : M3170 : Windows

5. จะแสดงหน้าต่าง Searching for Wireless Router หรือ กำลังค้นหาเราเตอร์ไร้สาย

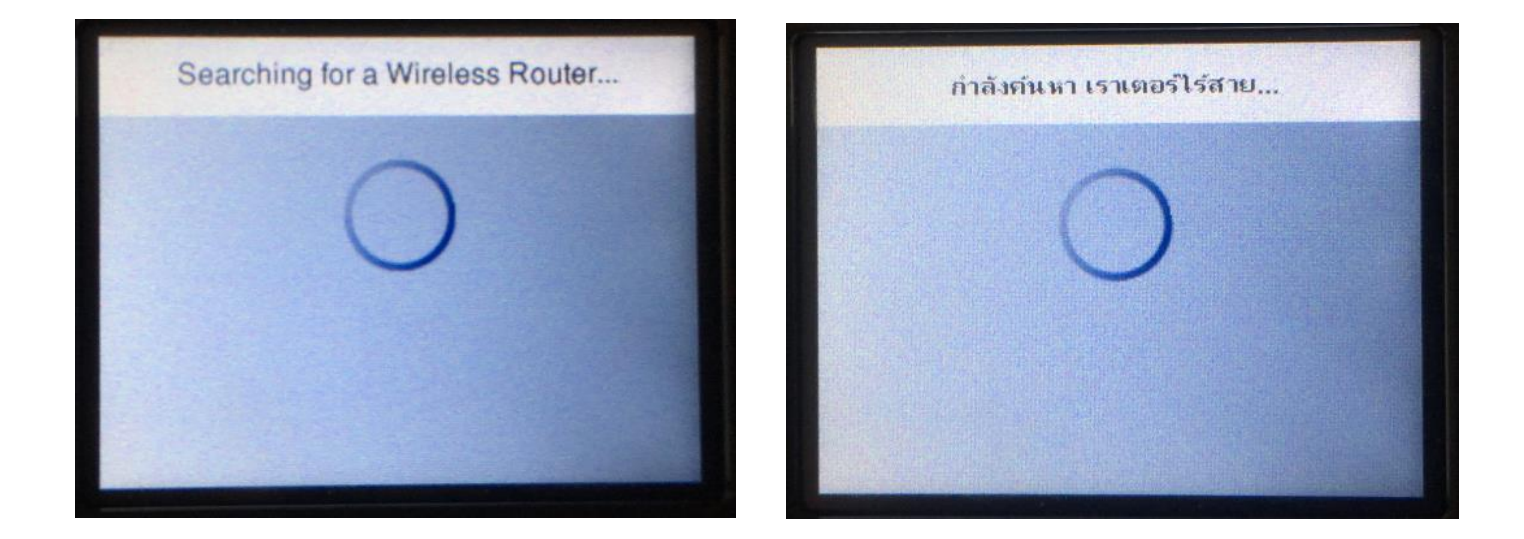

6. เลือกชื่อ Wi-Fi ที่ใช้งาน (ในตัวอย่างใช้ เป็นชื่อ **Epson test**)

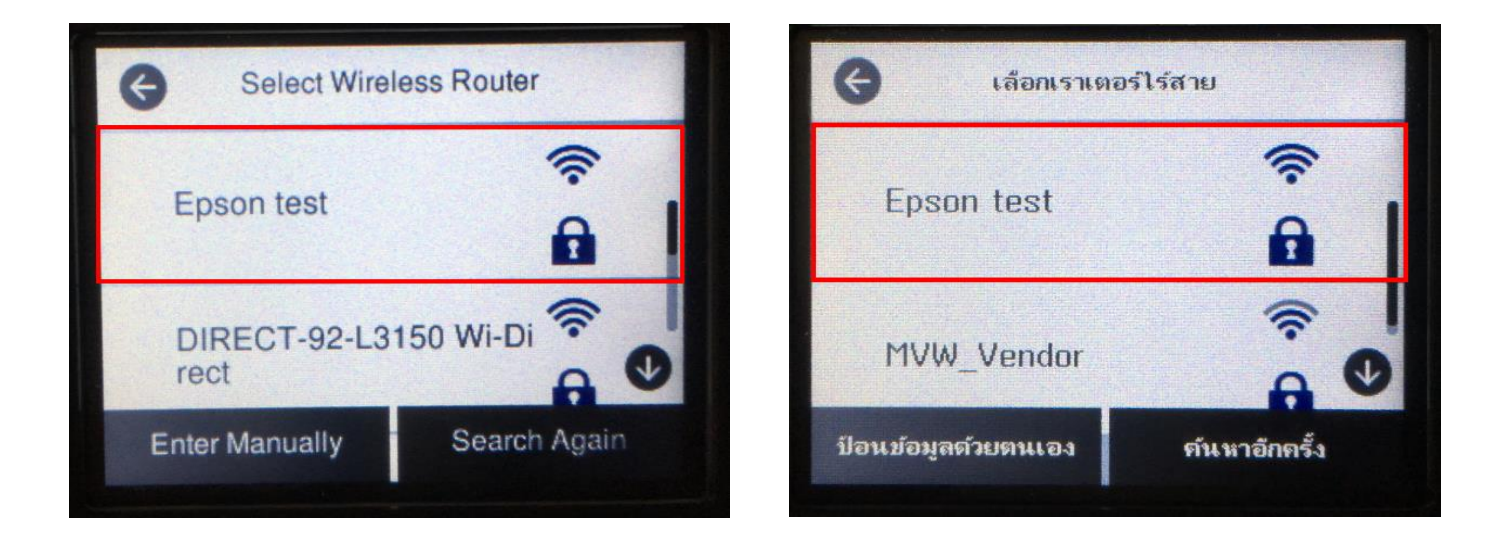

Product Today

Virtual Solution Cen

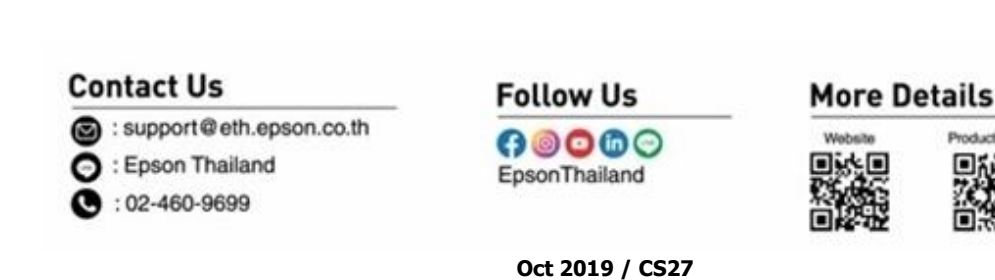

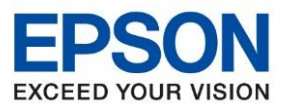

: วิธีการเชื่อมด่อ Wifi แบบ Infra (Router) : M3170 : Windows

7. เข้าไปที่หัวข้อ Enter Password หรือ ป้อนรหัสผ่าน แล้วกดปุ่ม OK

| Cancel Enter Manually | ยกเล็ก ป้อนข้อมูลด้วยตนเอง |
|-----------------------|----------------------------|
| Epson test            | Epson test                 |
| Enter Password        | ป้อน รหัสผ่าน              |
| epsontest             | epsontest                  |
| Start Setup           | เริ่มการตั้งค่า            |
|                       |                            |

9. ป้อนรหัสผ่านของ Wi-Fi ที่ใช้งาน หลังจากนั้น กด OK

| epsontest 9/63                  | epsontest | 9/63      |
|---------------------------------|-----------|-----------|
| qwertyu i o p                   | q w e r t | y u i o p |
| asdfghjkl-                      | asdfg     | h j k 1 - |
| <mark>∂ z x с v b n m </mark> ≪ | 슋 z x c   | v b n m 💌 |
| 123# @ @ OK                     | 123# @    | - · @ OK  |

#### **Contact Us**

- C: support@eth.epson.co.th
- G : Epson Thailand
- C : 02-460-9699

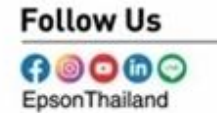

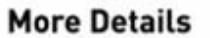

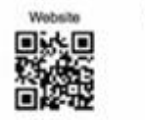

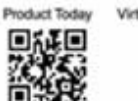

Virtual Solution Cente

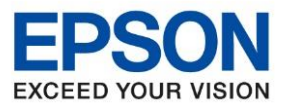

: วิธีการเชื่อมด่อ Wifi แบบ Infra (Router) : M3170 : Windows

10. จะแสดงหน้าต่าง Searching for Wireless Router หรือ กำลังค้นหาเราเตอร์ไร้สาย

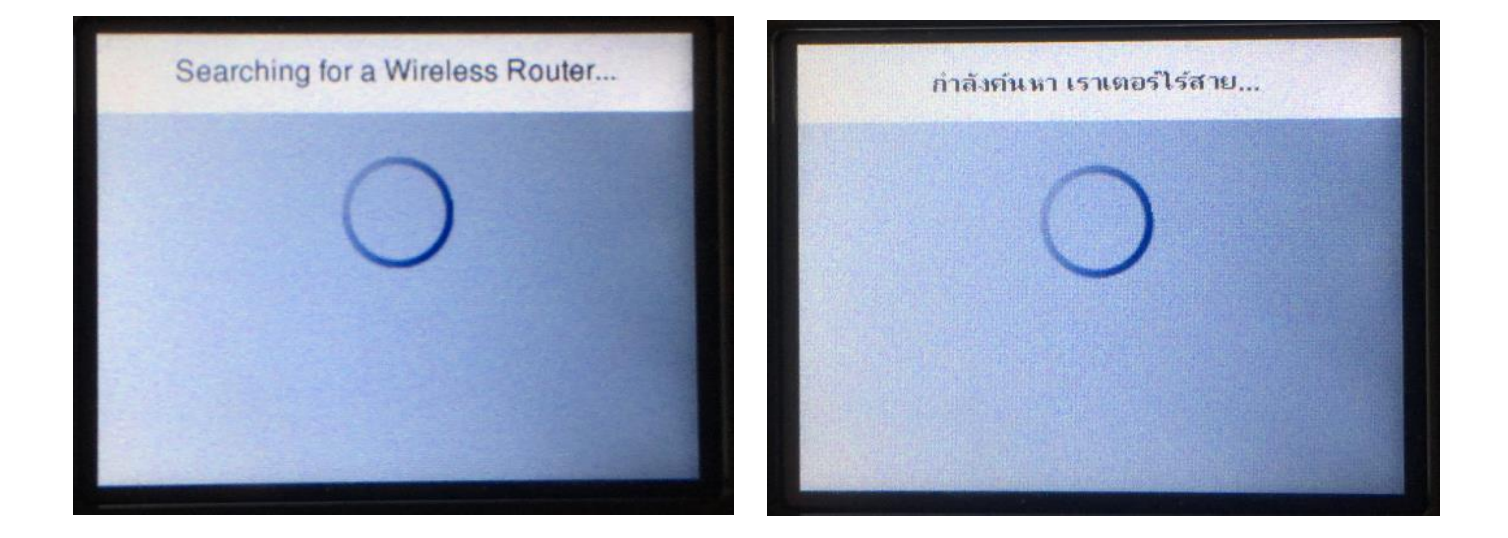

11. แสดงหน้าต่าง Setup Complete หรือ ตั้งค่าเรียบร้อยแล้ว กดปุ่ม OK

| Close Setup Complete                                                          | ปิด ตั้งก่าเรียบร้อยแล้ว                                                                 |
|-------------------------------------------------------------------------------|------------------------------------------------------------------------------------------|
| Wi-Fi setup is complete.<br>Print the Connection Check Report<br>for details. | การตั้งค่า Wi-Fi เสร็จสมบูรณ์แล้ว<br>พิมพ์รายงานตรวจสอบการเชื่อมต่อ สำหรับ<br>รายละเอียด |
| Print Check Report OK                                                         | พิมพ์รายการ การ<br>ตรวจสอบ ตกลง                                                          |

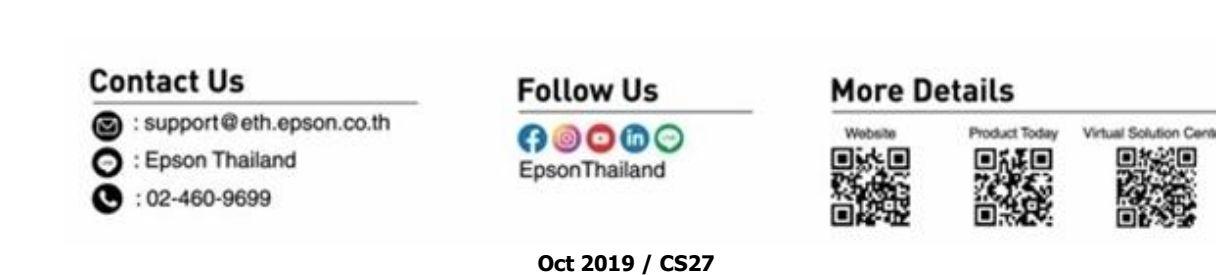

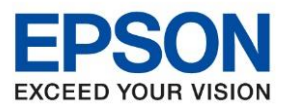

: วิธีการเชื่อมต่อ Wifi แบบ Infra (Router) : M3170 : Windows

## <u>วิธีการเชื่อมต่อ Wi-Fi แบบ Infra (Router)</u>

1. Connect Wireless ที่คอมพิมพ์เตอร์ Router หรอื Access Point

โดยคลิกขวาไปที่ไอคอน 🏾 🜈 ด้านล่างขวาจอคอมพิวเตอร์และเลือกชื่อ Wi-Fi ที่ใช้งานแล้วคลิก Connect

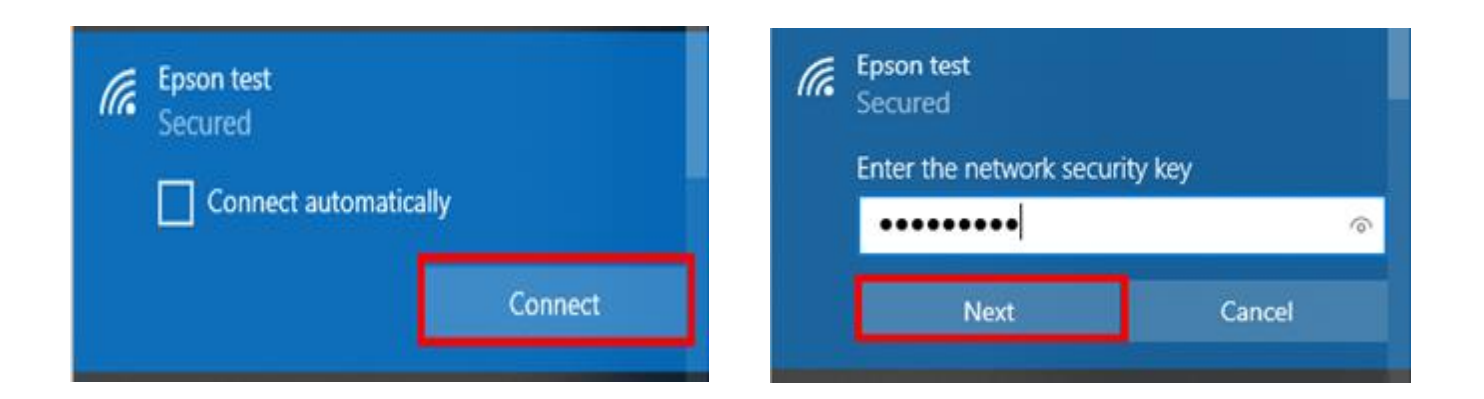

# <u>2. วิธีการติดตั้งไดร์เวอร์ที่คอมพิวเตอร์</u>

<mark>คำเดือน :</mark> ห้ามต่อสาย USB จนกว่าจะได้รับคำแนะนำให้เชื่อมต่อในขั้นตอนการติดตั้งไดร์เวอร์ และก่อนติดตั้ง แนะนำให้ปิดไฟล์วอลของเครื่องคอมพิวเตอร์ และสแกนไวรัสก่อนการติดตั้ง

1. ใส่แผ่นไดร์เวอร์

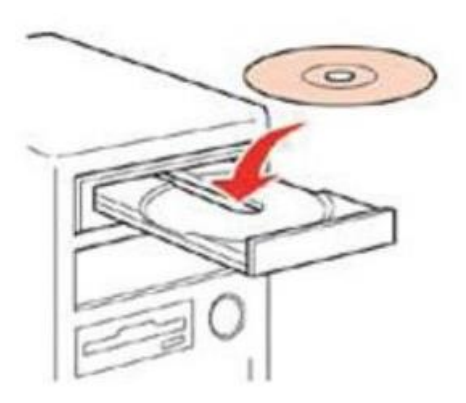

#### **Contact Us**

support@eth.epson.co.th

Epson Thailand

C : 02-460-9699

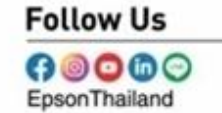

**More Details** 

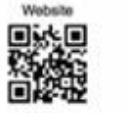

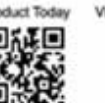

Virtual Solution Cente

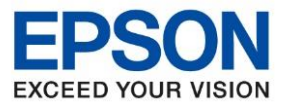

: วิธีการเชื่อมต่อ Wifi แบบ Infra (Router) : M3170 : Windows

2. ดับเบิ้ลคลิกไดร์ซีดี Epson เพื่อเริ่มการติดตั้ง หรือ คลิกขวาที่ไดร์ซีดี Epson เลือก Open และดับเบิ้ลคลิกที่ InstallNavi

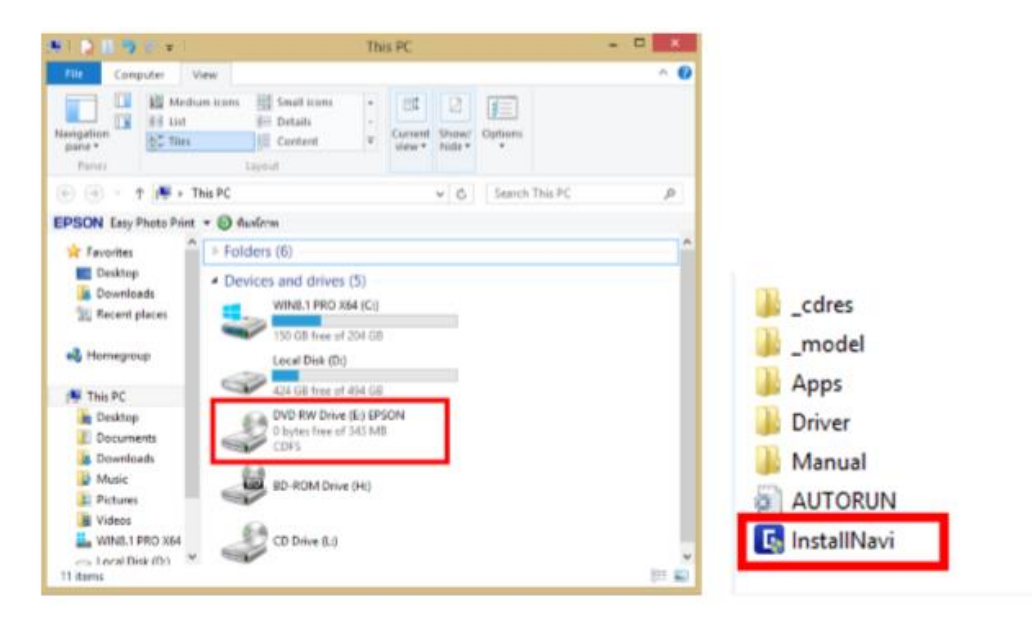

## 3. จะแสดงข้อตกลงการใช้โปรแกรมเลือกที่ ฉันยอมรับเงื่อนไขข้อตกลงนี้ แล้วกด ถัดไป

|                      | ข้อตกลงการใช้โปรแกรม                                                                                                    |   |
|----------------------|----------------------------------------------------------------------------------------------------|---|
| ข้อมกลงการใช่โปรมกรม | SEIKO EPSON CORPORATION<br>สัญญาอนุญาตให้ใช้โปรแกรมซอฟต์แวร                                                                                                    |   |
| เลือกตัวเลือก        | สำคัญ! กรุณาอ่านสัญญาอนุญาตให้ใช่โปรแกรมซอฟต์แวร์ฉบับนี้โดยละเอียด ผลิตภัณฑ์คอมพิวเตอร์ซอฟต์แวร์,<br>ส่วนอุปกรณ์แบบอักษร (fontware), ลักษณะอักษรพิมพ์ (typeface) และ/หรือ ข้อมูล รวมถึงหนังสือค่าอธิบาย<br>ประกอบใดๆ (รวมเรียก "ซอฟต์แวร์") ควรถูกติดตั้ง หรือใช้งานโดยผู้ได้รับอนุญาต ("ท่าน") ภายใต้เงื่อนไขว่าท่านจะ                                                                                                    |   |
| การพิดตั้ง           | ตกลงกับ บริษัท เซโก้ เอปสัน คอรัปอเรชัน ("เอปสัน") ตามข้อตกลงและเงือนไขที่ระบุในสัญญาฉบับนี้ การใช้งานหรือ<br>ติดดั้งซอฟต์แวร์นี้ ถือเสมือนว่าท่านยอมรับข้อตกลงและเงื่อนไขที่ระบุในสัญญาฉบับนี้ทั้งหมด ท่านควรอ่านสัญญาฉบับ<br>นี้ โดยละเอียดก่อนทำการติดดั้ง หรือใช้งานซอฟต์แวร์ หากท่านไม่ตกลงกับซ้อตกลงและเงือนไขที่ระบุในสัญญาฉบับนี้<br>ท่านจะไม่ได้รับอนุญาตให้ติดดั้งหรือใช้งานซอฟต์แวร์                                                                                                    |   |
| การเชื่อมต่อ         |                                                                                                    |   |
| ดราจสอบทั้งกซึ่น     | 1. การอนุญาต เอปสันและดู่ด้าของเอปสันตกลงอนุญาตให้ห่านติดตั้งและใช้งานซอฟต์แวร์บนเครื่องคอมพิวเตอร์<br>เครื่องหนึ่งเครื่องใด หรือคอมพิวเตอร์หลายเครื่องที่ห่านประสงค์จะใช้งานโดยตรงหรือผ่านเครือข่าย การอนุญาตนี้ เป็น<br>การอนุญาตเฉพาะบุคคล แต่ไม่จำกัดการอนุญาตให้เพียงผู้หนึ่งผู้ใด ไม่มีค่าสิทธิ และไม่สามารถให้อนุญาตช่างได้ ห่าน<br>สามารถให้ผู้ใช้งานคอมพิวเตอร์เครื่องอื่นๆ ที่เชื่อมต่อกับเครือข่ายใช้งานซอฟต์แวร์ได้ แต่ท่านจะต้อง (ก) ดำเนินการ<br>เพื่อให้เป็นที่แน่ใจว่าผู้ใช้คนอื่นๆ นั้นผูกพันภายใต้ข้อตกลงและเงื่อนไขทีระบุในสัญญาฉบับนี้ (ข) ดำเนินการเพื่อให้ |   |
| เสร็จสิ้น            | เป็นที่แน่ไจว่าผู้ไข้คนอื่นๆ จะไข้ซอฟต์แวร์เฉพาะกับเครื่องคอมพิวเตอร์ที่เป็นส่วนหนึ่งของเครือข่ายดังกล่าว และ (ค)<br>คุ้มครองและปกป้องเอปส้นและคู่ค้าของเอปส้นจากความเสียหาย ความสูญเสีย ค่าใช้จ่าย และความรับผิดทั้งปวงอันอาจ<br>เกิดแก่เอปส้นและคู่ค้าของเอปส้น เนื่องจากการที่ผู้ใช้งานไม่สามารถปฏิบัติตามข้อตกลงและเงื่อนไขที่ระบุในสัญญา                                                                                                    |   |
|                      | 🗹 ฉันยอมรับมีอนใขของข้อตกลงนี้                                                                                                    |   |
|                      | ยกเล็ก ถ้ตไป                                                                                                    |   |
|                      |                                                                                                    | _ |

- : support@eth.epson.co.th
- \ominus : Epson Thailand
- . 02-460-9699

G0000 EpsonThailand

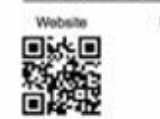

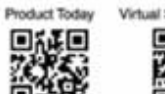

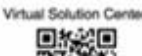

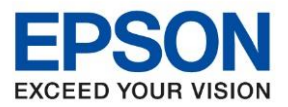

: วิธีการเชื่อมต่อ Wifi แบบ Infra (Router) : M3170 : Windows

## 4. เลือกตัวเลือกการติดตั้งแล้วคลิก ถัดไป

| Install Navi [M3170 Series] |                                                                                                    | -        |         | × |
|-----------------------------|----------------------------------------------------------------------------------------------------|----------|---------|---|
|                             | เลือกตัวเลือกการติดตั้ง                                                                              |          |         |   |
| -                           | ⊘ ดาวน์โหลดซอฟต์แวร์ล่าสุดจาก Epson (แนะนำ)                                                          |          |         |   |
| Companyer Conney            |                                                                                                    |          |         |   |
| เลือกตั้งเลือก              | 🗹 การตรวจสอบสถานะและชอฟต์แวร์อัพเดตอัติโนมัติจาก Epson (แนะนำ)                                       |          |         |   |
| การพิตตั้ง                  |                                                                                                    |          |         |   |
|                             | 🗹 ส่งข้อมูลการ์ใช้งานไปย้ง Epson                                                                     |          |         |   |
| การเชื่อมต่อ                | Epson รวบรวมข้อมูลการใช้งานเพื่อปรับปรุงคุณกาพขอฟต์แวร์โดยใช้ Google Analytics เราไม่เคยเก็บร<br>ตัว | วบรามข้อ | มูลส่วน |   |
| ดรวจสอบทิงก์ชิน             | Google Analytics                                                                                     |          |         |   |
| เตริจสิ้น                   |                                                                                                    |          |         |   |
|                             |                                                                                                    |          |         |   |
|                             |                                                                                                    |          |         |   |
|                             | ยกเลิก ย้อนกลับ                                                                                      | ถ้ดไป    |         |   |

# 5. เลือกการติดตั้งซอฟต์แวร์แล้วคลิก ถัดไป

| 🖪 Install Navi [M3170 Series] |            |                                                                                                    | -     | × |
|-------------------------------|------------|----------------------------------------------------------------------------------------------------|-------|---|
|                               | ติดตั้งซอเ | <b>ปต์แวร์</b>                                                                                                    |       |   |
| ข้อมาลงการใช้โปรมารม          | ∿⊑         | 🛞 ติดตั้งของฟต์แวร์ที่ต้องการ์ใหม่                                                                                   |       |   |
| 🗸 เลือกตัวเลือก               |            |                                                                                                    |       |   |
| การมือมั่ง                    | +          | ดิตตั้งของพต์แวร์เสริม                                                                                               |       |   |
| การเชื่อมต่อ                  |            | ⊖ ตั้งค่าการเชื่อมต่อ เครื่องพิมพ์ อีกครั้ง<br>(สำหรับเราเตอร์เครือข่ายใหม่หรือการเปลี่ยน USB เป็นเครือข่าย เป็นตัน) |       |   |
| ตรวจสอบทั้งก์ขึ้น             |            |                                                                                                    |       |   |
| เสริจสิ้น                     |            |                                                                                                    |       |   |
|                               |            |                                                                                                    |       |   |
|                               | ยก         | เลิก ย้อนกลับ                                                                                                    | ถ้ดไป | ] |
|                               |            |                                                                                                    |       |   |

#### **Contact Us**

C: support@eth.epson.co.th 🕞 : Epson Thailand C : 02-460-9699

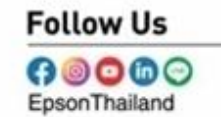

#### **More Details**

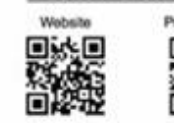

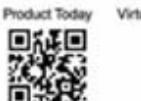

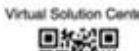

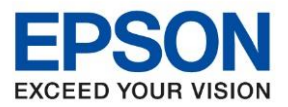

: วิธีการเชื่อมต่อ Wifi แบบ Infra (Router) : M3170 : Windows

# 6. จะดาวโหลดซอฟต์แวร์ที่ต้องการ

| 🕒 Install Navi [M3170 Series] |                                   | - |  |
|-------------------------------|-----------------------------------|---|--|
|                               | กำลังดาวน์โหลดซอฟต์แวร์ที่ต้องการ |   |  |
| 🗸 ข้อตกลงการใช้ไประกรม        |                                   |   |  |
| 🗸 เลือกตัวเลือก               |                                   |   |  |
| การสืดตั้ง                    |                                   |   |  |
| การเชื่อมต่อ                  |                                   |   |  |
| ตรวจสอบทั้งก่ยืน              |                                   |   |  |
| เสร็จสิ้น                     |                                   |   |  |
|                               |                                   |   |  |
|                               |                                   |   |  |

# 7. ยืนยันการเดิมหมึก เลือกที่ ฉันเดิมหมึกลงในตลับหมึกเสร็จแล้วคลิก ถัดไป

| Install Navi [M3170 Series] |                                           | -     | $\times$ |
|-----------------------------|-------------------------------------------|-------|----------|
|                             | Charging Ink                              |       |          |
| 🗸 ข้อตกลงการใช้โปรแกรม      | ห่านเติมหมึกลงในตลับหมึกเสร็จแล้วหรือไม่? |       | ~        |
| 🗸 เลือกพันสือก              |                                           |       |          |
| rrestades                   |                                           |       |          |
| การเชื่อมพ่อ                |                                           |       |          |
| ตรวจสอบทั้งก่ยืน            |                                           |       |          |
| เสร็จสิ้น                   |                                           |       |          |
|                             | 🗹 ฉันเติมหมักลงในตลับหมักเสร็จแล้ว        |       | ~        |
|                             | ย้อนกลับ                                  | ถัดไป |          |

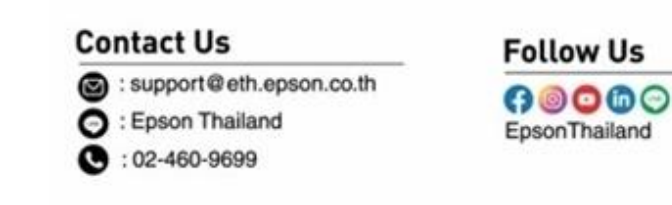

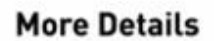

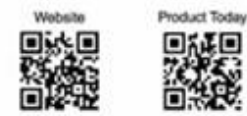

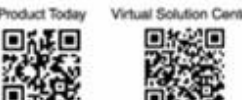

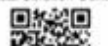

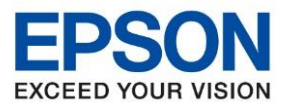

: วิธีการเชื่อมด่อ Wifi แบบ Infra (Router) : M3170 : Windows

## 8. เลือกวิธีการเชื่อมต่อ เชื่อมต่อผ่านเครือข่ายไร้สาย (Wi-Fi) คลิก ถัดไป

| Install Navi [M3170 Series] | -                | × |
|-----------------------------|------------------|---|
|                             | กำลังตรวจสอบระบบ |   |
| 🗸 ข้อมกละการ์ไข้ไประกรม     |                  |   |
| 🗸 เลือกเว้นล็อก             |                  |   |
| 🗸 rođadi                    | โปรตรอสักครู่    |   |
| การเชื่อมห่อ                |                  |   |
| พราจสอบทั้งก่ยัน            |                  |   |
| เตรีอลิ่น                   |                  |   |
|                             |                  |   |
| -                           |                  |   |
|                             |                  |   |

9. ปรากฏรายละเอียดเครื่องพิมพ์ขึ้นมาเลือกรุ่นเครื่องพิมพ์ที่ปรากฏแล้ว คลิก ถัดไป

| Install Navi [M3170 Series] |                                                                        |                                                          |                                 | – 🗆 X                     |
|-----------------------------|------------------------------------------------------------------------|----------------------------------------------------------|---------------------------------|---------------------------|
|                             | เลือกวิธีการเชื่อมต่อ                                                  | ของคุณ                                                   |                                 |                           |
| 🗸 ร้อมกองการใช้ไประกรม      | 🔶 เชื่อมต่อผ่าน                                                        | แครือข่ายใร้สาย (Wi-Fi)                                  |                                 |                           |
| 🗸 ເລືອກທັນເລືອກ             | ตรวจพบผลิตภัณจทัต่อไปนี้บนเครื<br>ให้แน่ใจว่าได้เปิดเครื่องอยู่และคลิเ | ่อข่าย เลือกผลิตภัณฑ์ที่คุณต้องการเชื่อมต่อ แ<br>กอัพเดต | ละคลิก ถัดไป หากผลิตภัณฑ์ที่คุณ | เต้องการ์ใช้ไม่แสดงขึ้นมา |
| 🗸 การมัดเต็ง                |                                                                        |                                                          |                                 |                           |
|                             |                                                                        |                                                          |                                 | ວັพເດທ                    |
| การเชื่อมต่อ                | ผลิตภัณฑ์<br>M2170 Sorios                                              | MAC แอดเตรส<br>280D02A7RE2E                              | IP แอดเตรส                      |                           |
| ตราจสอบทั้งก์ชิ้น           | M3170 Selles                                                           | 369D9ZATBE3F                                             | 172.20.10.3                     |                           |
| เสรีจล์น                    |                                                                        | ปิด                                                      | กัดไป                           |                           |
|                             |                                                                        |                                                          |                                 |                           |
|                             | <u>การกำหนดค่าขั้นสูง</u>                                              |                                                          |                                 |                           |
|                             | ยกเล็ก                                                                 |                                                          | ย้อนกลับ                        | กัดไป                     |

#### **Contact Us**

support@eth.epson.co.th
Epson Thailand
:02-460-9699

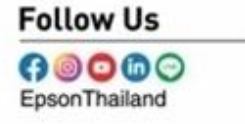

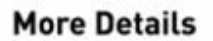

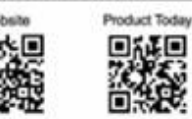

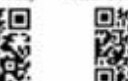

Virtual Solution Cent

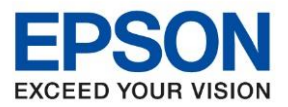

Virtual Solution Cent

หัวข้อ รุ่นที่รองรับ รองรบัระบบปฏบิตักิาร : วิธีการเชื่อมด่อ Wifi แบบ Infra (Router) : M3170 : Windows

# 10. จะปรากฏหน้าต่าง กำลังดาวน์โหลดยูทิลิดี้เครือข่าย

| Install Navi [M3170 Series] |                                  | - | $\times$ |
|-----------------------------|----------------------------------|---|----------|
|                             | กำลังดาวน์โหลดยูทิลิตี้เครือข่าย |   |          |
| 🗸 ข้อตกละการใช้โปรแกรม      |                                  |   |          |
| 🗸 เลือกตัวเลือก             |                                  |   |          |
| rrsiteite                   | กำลังดาวน์โหลด EpsonNet Print    |   |          |
| การเชื่อมผ่อ                |                                  |   |          |
| ดสาวสอบทั้งก์ชิ่ม           |                                  |   |          |
| เสริจสิ้น                   |                                  |   |          |
|                             |                                  |   |          |
|                             |                                  |   |          |
|                             |                                  |   |          |
|                             |                                  |   |          |

# 11.เลือกรุ่นเครื่องพิมพ์ที่ปรากฎแล้วคลิก ถัดไป

|                                           | L       | ลือกเครื่อง              | พิมพ์                      |                 |                       |             |       |            |
|-------------------------------------------|---------|--------------------------|----------------------------|-----------------|-----------------------|-------------|-------|------------|
| / ข้อมาละการใช้ไประเทรม<br>/ เลือกสับล็อก |         |                          |                            |                 |                       | EPSON       |       |            |
| / metada                                  |         | ลือก เครื่องพิมพ์ ที่คุก | นต้องการเชื่อมต่อ <b>เ</b> | เละคลิก [ถัดไป] |                       |             |       |            |
| การเชื่อมต่อ                              | K       | ค้นหาอีกค                | 50                         |                 |                       |             |       |            |
| สรรสอบพังกรีน                             |         | ชื่อผลิตก้ณฑ์            | สถานะ                      | ประเภทการเชื่   | MAC ແอด               | IP แอดเดรส  |       |            |
|                                           |         | 8M3170 Serie             | es ไว่ม่ตั้งค่าได          | LAN ไร้สาย      | 389D92                | 172.20.10.3 |       |            |
| เสร็จสิ้น                                 |         |                          |                            |                 |                       |             |       |            |
|                                           |         |                          |                            |                 |                       |             |       |            |
|                                           |         | ยกเลิก                   |                            |                 | ย้อนกลับ              | ល័មិ        | ป     |            |
|                                           | Contac  | t Us                     |                            |                 | allowl                |             | Mara  | ) ataila   |
|                                           |         | support@eth.enson.co.th  |                            | -               | ollow U               | 5           | MoreL | Jetaits    |
|                                           | © : Eps | on Thailand<br>460-9699  | 01.00.01                   | E               | 9 💿 🖸 f<br>psonThaila | nd          |       | Product To |
|                                           |         |                          |                            |                 | Oct 2019              | / CS27      |       |            |

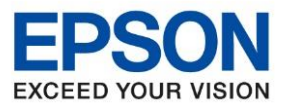

: วิธีการเชื่อมด่อ Wifi แบบ Infra (Router) : M3170 : Windows

## 12. จะปรากฎหน้าต่างการตั้งค่าไดรเวอร์คอมพิวเตอร์

| 🧱 EpsonNet Setup       |                               |          | – 🗆 X |
|------------------------|-------------------------------|----------|-------|
| 1                      | การตั้งค่าไดรเวอร์คอมพิวเดอร่ | i .      |       |
| 🗸 ข้อมกละการใช้ไประกรม |                               |          |       |
| 🗸 เลือกเข้มส็อก        |                               |          |       |
| 🗸 การติอตั้ง           |                               |          |       |
| การเชื่อมต่อ           | กำลังตั้งค่า กรุณารอสักครู่   |          |       |
| ตราจสอบทั้งก์ชิ้น      |                               |          |       |
| เสร็จสิ้น              |                               |          |       |
|                        |                               |          |       |
|                        |                               |          |       |
|                        | มกเลิก                        | ย้อนกลับ | ถ้ดไป |

## 13. คลิก <mark>ถัดไป</mark>

| E Install Navi [M3170 Series] |                                             | _     | × |
|-------------------------------|---------------------------------------------|-------|---|
| _                             | เครื่องพิมพ์ ที่เชื่อมต่อกับเครือข่ายของคุณ |       |   |
| 🗸 ข้อตกลงการใชโประกรม         |                                             |       |   |
| 🗸 išeničušen                  |                                             |       |   |
| 🗸 การมือนไง                   |                                             |       |   |
| การเชื่อนต่อ                  |                                             |       |   |
| หราจสอบทั้งก่ยื่น             |                                             |       |   |
| เหงิฉลิ้น                     |                                             |       |   |
|                               |                                             |       |   |
|                               |                                             | e V . |   |
|                               |                                             | กัดไป |   |

#### **Contact Us**

support@eth.epson.co.th
Epson Thailand

G :02-460-9699

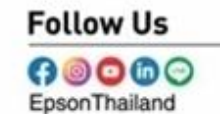

#### **More Details**

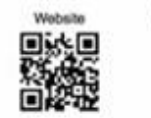

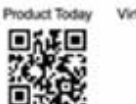

Virtual Solution Cente

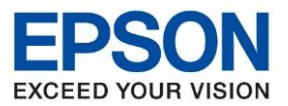

: วิธีการเชื่อมด่อ Wifi แบบ Infra (Router) : M3170 : Windows

#### 14. ปรากฏหน้าต่างพิมพ์หน้าทดสอบหากต้องทดสอบคลิก พิมพ์หน้าทดสอบ หรือ คลิกถัดไป

| Install Navi [M3170 Series]        | 9 D X                                  |
|------------------------------------|----------------------------------------|
|                                    | พิมพ์หน้าทดสอบเพื่อตรวจสอบการเชื่อมต่อ |
| - vianaemhetissansa<br>- ilanánden |                                        |
| rveitaili                          |                                        |
| madeuria                           |                                        |
| พรวจสอบทั้งก์ชั่น                  | พิมพ์หน้าหลสอบ                         |
| เสร็จสิ้น                          |                                        |
|                                    |                                        |
| -                                  |                                        |
|                                    | ย้อนกลับ กัดไป                         |

### 15. คลิก **ถัดไป**

| Install Navi [M3170 Series] |                                             | -     | $\times$ |
|-----------------------------|---------------------------------------------|-------|----------|
|                             | เครื่องพิมพ์ ที่เชื่อมต่อกับเครือข่ายของคุณ |       |          |
| 🗸 ข้อมกละการ์ไขโปรมกรม      |                                             |       |          |
| 🗸 iãenihiãen                |                                             |       |          |
| 🗸 rosiadi                   |                                             |       |          |
| тевение                     |                                             |       |          |
| ตรามสอบทั้งก่อื่น           |                                             |       |          |
| เสร็จสิ้น                   |                                             |       |          |
|                             |                                             |       |          |
| -                           |                                             | ถ้ดไป |          |

#### **Contact Us**

- : support@eth.epson.co.th
- O : Epson Thailand
- : 02-460-9699

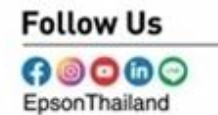

#### More Details

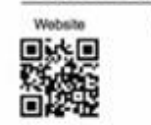

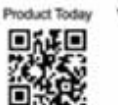

Virtual Solution Cente

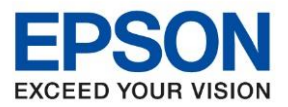

: วิธีการเชื่อมด่อ Wifi แบบ Infra (Router) : M3170 : Windows

## 16. จะแสดงการตั้งค่าไดร์เวอร์คอมพิวเตอร์

| EpsonNet Setup         |                               | _     | $\times$ |
|------------------------|-------------------------------|-------|----------|
| _                      | การตั้งค่าไดรเวอร์คอมพิวเดอร์ |       |          |
| 🗸 ข้อมกลงการใช้โปรมกรม |                               |       |          |
| 🗸 เลือกตัวเลือก        |                               |       |          |
| 🗸 การมัดนั้ง           |                               |       |          |
| การเชื่อมม่อ           | กำลังตั้งค่า กรุณารอสักครู่   |       |          |
| พราจสอบทั้งก์ชื่น      |                               |       |          |
| เสร็จสิ้น              |                               |       |          |
|                        |                               |       |          |
| _                      |                               |       |          |
|                        | ยกเล็ก ย้อนกลับ               | ถ้ดไป |          |

# 17. คลิกเสร็จสิ้น เพื่อเสร็จสิ้นการติดตั้งไดร์เวอร์

| Install Navi [M3170 Series] |                                  | -         | Π      | 8 |
|-----------------------------|----------------------------------|-----------|--------|---|
|                             | การติดตั้งเสร็จสมบูรณ์           |           |        |   |
| 🗸 ข้อเกลงการใช้ไประกรม      |                                  |           | ī      | ^ |
| 🗸 เลือกหัวเลือก             |                                  |           |        |   |
| metado                      | เครื่องของดุณพร้อมใช้งาน         |           |        | l |
| 🗸 การเชื่อมต่อ              |                                  |           |        |   |
| 🗸 ตราจสอบทั้งเทชิน          |                                  |           |        | ~ |
| utalu                       | 👥 หลังจากนี้                     |           |        |   |
|                             | 🗹 ตรวจสอบหาซอฟตแวร์ที่อัพเดตแล้ว |           |        |   |
|                             |                                  | เสร็จสิ้น | i<br>t | ] |

# Contact Us

Support@eth.epson.co.th

Epson Thailand

C : 02-460-9699

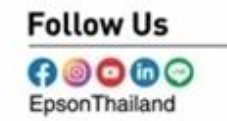

**More Details** 

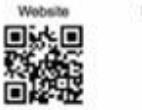

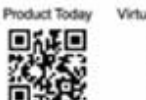

Virtual Solution Cente